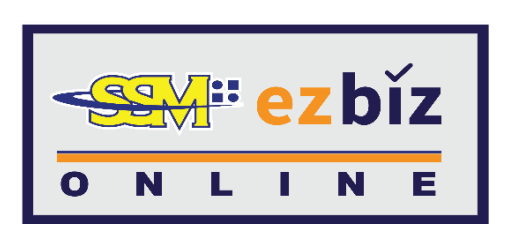

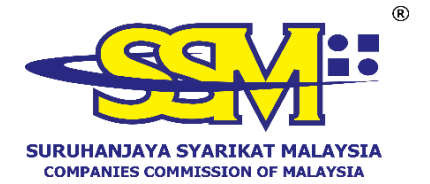

# USER GUIDELINE EZBIZ USER ACCOUNT REGISTRATION

1 AUGUST 2024

®

#### **EZBIZ USER ACCOUNT REGISTRATION APPLICATION**

### A. REGISTER AS A USER ON THE EZBIZ PORTAL (<u>ezbiz.ssm.com.my</u>)

1. Click on the "New User Registration" button.

| SIGN IN                               |
|---------------------------------------|
|                                       |
| LUSERNAME                             |
| A PASSWORD                            |
| C C C C C C C C C C C C C C C C C C C |
| VERIFICATION CODE                     |
| Sign In                               |
| Forgot Password New User Registration |
|                                       |

- 2. a) Fill in the required information marked with (\*).
  b) Then, click "Register".

| EzBiz                                       |   |
|---------------------------------------------|---|
|                                             |   |
|                                             |   |
|                                             |   |
| egistration information                     |   |
| ID Type*                                    |   |
| to type                                     |   |
| Please Select                               | ~ |
|                                             |   |
|                                             |   |
| ID NO (e.g 800101055014)*                   |   |
|                                             |   |
|                                             |   |
|                                             |   |
| Name as per IC (e.g MOHD AZIZUL BIN SAMAD)* |   |
|                                             |   |
|                                             |   |
|                                             |   |
|                                             |   |
| Register Cancel                             |   |
|                                             |   |

### 3. a) Fill in all the required information marked with (\*).

| Registration Information                        |                            |                          |                 |          |   |
|-------------------------------------------------|----------------------------|--------------------------|-----------------|----------|---|
|                                                 |                            |                          |                 |          |   |
| Username*                                       |                            |                          |                 |          |   |
| (Please key in from 5 until 40 character )      |                            |                          |                 |          |   |
| Dassword*                                       |                            |                          |                 |          |   |
| Password                                        |                            |                          |                 | <b>S</b> |   |
| (Password must contain at least one of lower ca | se letters, upper case let | ters, digits and minimur | n 6 characters) |          |   |
|                                                 |                            |                          |                 |          |   |
| Re-Type Password*                               |                            |                          |                 | Ø)       |   |
|                                                 |                            |                          |                 | ] ••     |   |
| Email*                                          |                            |                          |                 |          |   |
|                                                 |                            |                          |                 |          |   |
| Re-Type Email*                                  |                            |                          |                 |          |   |
|                                                 |                            |                          |                 |          |   |
|                                                 |                            |                          |                 |          |   |
|                                                 |                            |                          |                 |          |   |
| User Information                                |                            |                          |                 |          |   |
| Name*                                           |                            |                          |                 |          |   |
| MOHD SAMAD BIN AZIZUL                           |                            |                          |                 |          |   |
| ID Type                                         | ID No (e.g 800101055       | 014)*                    | Colour*         |          |   |
| NRIC                                            | 770202105995               |                          | Please Select   | ~        |   |
|                                                 |                            |                          |                 |          |   |
| Nationality*                                    |                            |                          |                 |          |   |
| Please Select                                   |                            |                          |                 | ~        |   |
| Gender* OFEMALE OMALE                           |                            |                          |                 |          |   |
| Date of Birth*                                  |                            | Race*                    |                 |          |   |
| 02-Feb-1977                                     |                            | Please Select            |                 | ~        |   |
| 17                                              |                            |                          |                 |          |   |
|                                                 |                            |                          |                 |          |   |
| Residential Address Information                 |                            |                          |                 |          |   |
| Residential Address*                            |                            |                          |                 |          |   |
| NO. 66 JALAN 66                                 |                            |                          |                 |          |   |
|                                                 |                            |                          |                 |          |   |
|                                                 |                            |                          |                 |          |   |
|                                                 |                            |                          |                 |          |   |
| Postcode*                                       |                            | City*                    |                 |          |   |
| 68000                                           |                            | AMPANG                   |                 |          |   |
|                                                 |                            |                          |                 |          |   |
| Country*                                        |                            | State*                   |                 |          |   |
| MALAYSIA                                        |                            | SELANGOR                 |                 |          | ~ |
|                                                 |                            |                          |                 |          |   |
| Mobile Phone No.*                               |                            |                          |                 |          |   |
| 016666666                                       |                            |                          |                 |          |   |
|                                                 |                            |                          |                 |          |   |

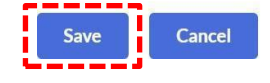

- b) Tick  $\sqrt{}$  in "Declaration" box.
- c) Then, click "Save".
- 4. The user will receive email notification for the Ezbiz user account. Please visit the nearest SSM Office or Tap.It kiosk to activate the Ezbiz user account.

| В  | Biz                                                                                                    |
|----|----------------------------------------------------------------------------------------------------|
| •  | Please be informed that you have registered as an authorized user of EzBiz Portal using LoginId HELENASUI. Kindly check your email account helenasui@gmail.com for further details. |
|    | Please proceed with the following steps for Ezbiz user account activation:                                                                                                    |
| 1. | For ID activation, please go to the nearest SSM's Office for the safety purpose of Ezbiz Online User.<br>OR                                                                         |
| 2. | Kiosk Tap. It<br>(Please refer location Kiosk tap.It at Kiosk tap.IT)                                                                                                    |
|    | Please refer user manual (Ezbiz ID Activation) in Ezbiz portal for more details.                                                                                                    |
|    | Should you have any queries or require any further information please contact SSM Hotline at 03-7721 4000 or e-mail us atenquiry@ssm.com.my.                                        |
|    | Thank you                                                                                                    |

## GUIDELINE FOR ACTIVATING THE EZBIZ ACCOUNT AT THE KIOSK

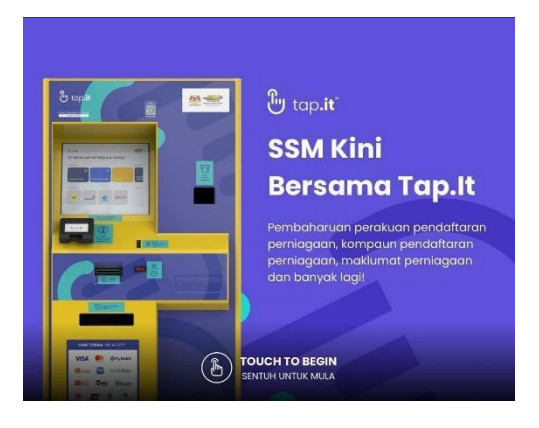

Step 1 – Touch the screen to start the transaction.

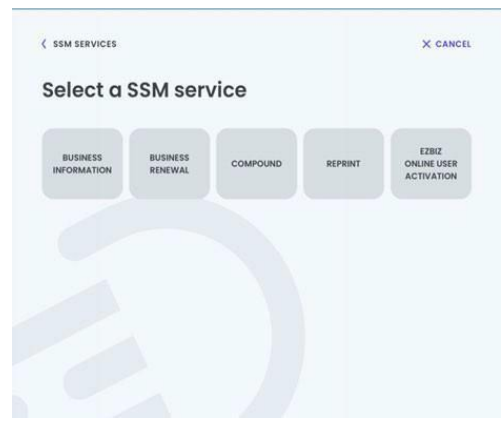

Step 2 – Select the "Ezbiz Online User Activation" transaction.

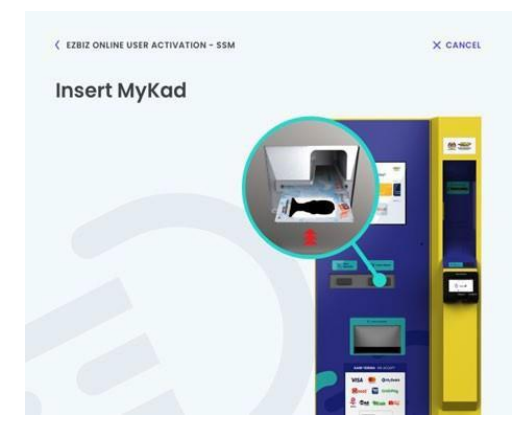

Step 3 – Insert MyKad into the slot as shown in the picture.

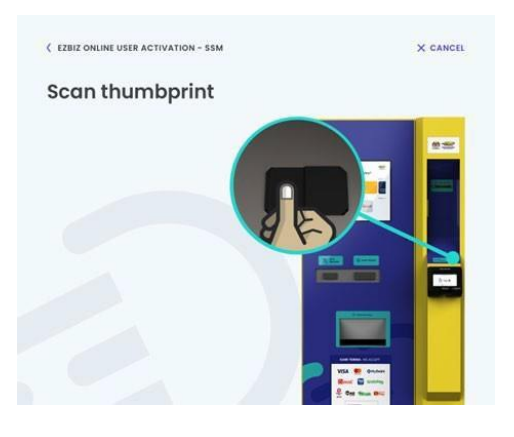

X CANCEL

EZBIZ ONLINE USER ACTIVATION - SSM

Remove MyKad MyKad verification successful. Please remove your MyKad.

### Step 4 – Scan thumbprint.

| Step | 5 - | Remove | MyKad |
|------|-----|--------|-------|
|      |     |        |       |

C RENT RUNNENSER ACTIVATION - SUM
C ACARCEL
C ADMINISTRY DE LOS ACTIVATION - SUM
C ADMINISTRY DE LOS ACTIVATION - SUM
C ADMINISTRY DE LOS ACTIVATION - SUM
C ADMINISTRY DE LOS ACTIVATION - SUM
C ADMINISTRY DE LOS ACTIVATION - SUM
C ADMINISTRY DE LOS ACTIVATION - SUM
C ADMINISTRY DE LOS ACTIVATION - SUM
C ADMINISTRY DE LOS ACTIVATION - SUM
C ADMINISTRY DE LOS ACTIVATION - SUM
C ADMINISTRY DE LOS ACTIVATION - SUM
C ADMINISTRY DE LOS ACTIVATION - SUM
C ADMINISTRY DE LOS ACTIVATION - SUM
C ADMINISTRY DE LOS ACTIVATION - SUM
C ADMINISTRY DE LOS ACTIVATION - SUM
C ADMINISTRY DE LOS ACTIVATION - SUM
C ADMINISTRY DE LOS ACTIVATION - SUM
C ADMINISTRY DE LOS ACTIVATION - SUM
C ADMINISTRY DE LOS ACTIVATION - SUM
C ADMINISTRY DE LOS ACTIVATION - SUM
C ADMINISTRY DE LOS ACTIVATION - SUM
C ADMINISTRY DE LOS ACTIVATION - SUM
C ADMINISTRY DE LOS ACTIVATION - SUM
C ADMINISTRY DE LOS ACTIVATION - SUM
C ADMINISTRY DE LOS ACTIVATION - SUM
C ADMINISTRY DE LOS ACTIVATION - SUM
C ADMINISTRY DE LOS ACTIVATION - SUM
C ADMINISTRY DE LOS ACTIVATION - SUM
C ADMINISTRY DE LOS ACTIVATION - SUM
C ADMINISTRY DE LOS ACTIVATION - SUM
C ADMINISTRY DE LOS ACTIVATION - SUM
C ADMINISTRY DE LOS ACTIVATION - SUM
C ADMINISTRY DE LOS ACTIVATION - SUM
C ADMINISTRY DE LOS ACTIVATION - SUM
C ADMINISTRY DE LOS ACTIVATION - SUM
C ADMINISTRY DE LOS ACTIVATION - SUM
C ADMINISTRY DE LOS ACTIVATION - SUM
C ADMINISTRY DE LOS ACTIVATION - SUM
C ADMINISTRY DE LOS ACTIVATION - SUM
C ADMINISTRY DE LOS ACTIVATION - SUM
C ADMINISTRY DE LOS ACTIVATION - SUM
C ADMINISTRY DE LOS ACTIVATION - SUM
C ADMINISTRY DE LOS ACTIVATION - SUM
C ADMINISTRY DE LOS ACTIVATION - SUM
C ADMINISTRY DE LOS ACTIVATION - SUM
C ADMINISTRY DE LOS ACTIVATION - SUM
C ADM

Done

Step 6 – If the information displayed is correct, verify the transaction by clicking "Confirm" button. If an error occurs, please refer to SSM officers at the counter.

Step 7 – Details of successful Ezbiz account activation information will be displayed on the screen. Click on the "Done" button to end the transaction.